# 110-1 明德高中遠距教學操作說明 ipad 版

- 登入 & 加入 google classroom
  - 1. 下載 Classroom APP 並點選開啟

| 上午10:49 9月16日 週四 |         |              |             |           | 중 100% 💻 |
|------------------|---------|--------------|-------------|-----------|----------|
| Photo Booth      | 意識      | iTunes Store | 提示          | シンクトレージング | IF Y     |
| Classroom        | È<br>X# | 雪端硬碟         | Google Maps | 武算表       | NB 46    |
| Chrome           | YouTube | Meet         | PDF Expert  |           |          |
|                  |         |              |             |           |          |
|                  |         |              |             |           |          |
|                  |         |              |             |           |          |

## 2. 使用明德 gmail 登入

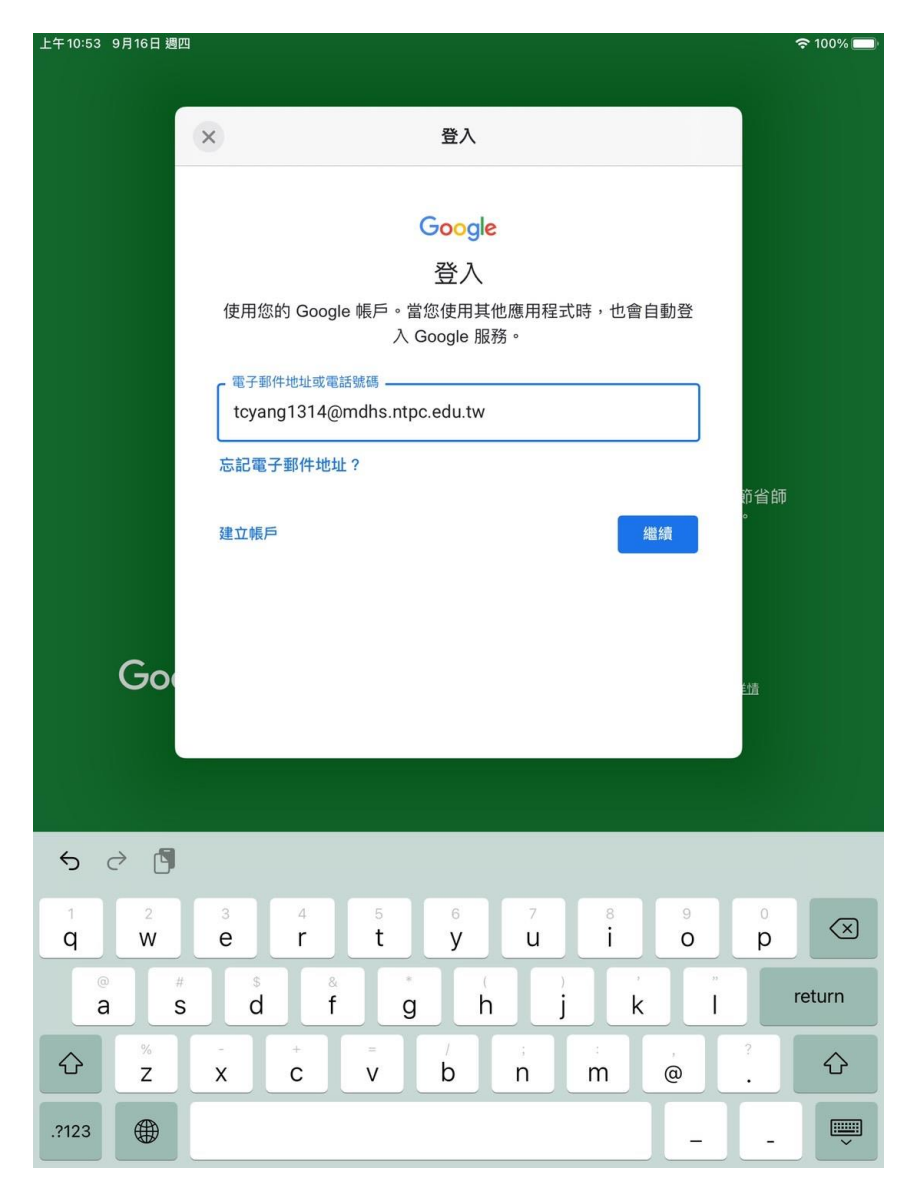

務必加上後面的@mdhs.ntpc.edu.tw

教師帳號查詢:

請至校網/線上補課專區/Google Classroom 遠距教學操作說明(教師版)/教

師帳號查詢連結。

密碼請洽資訊組申請還原。

#### 3. 確認自己任課班級,點選接受,或是點選上方班級名稱進入 classroom

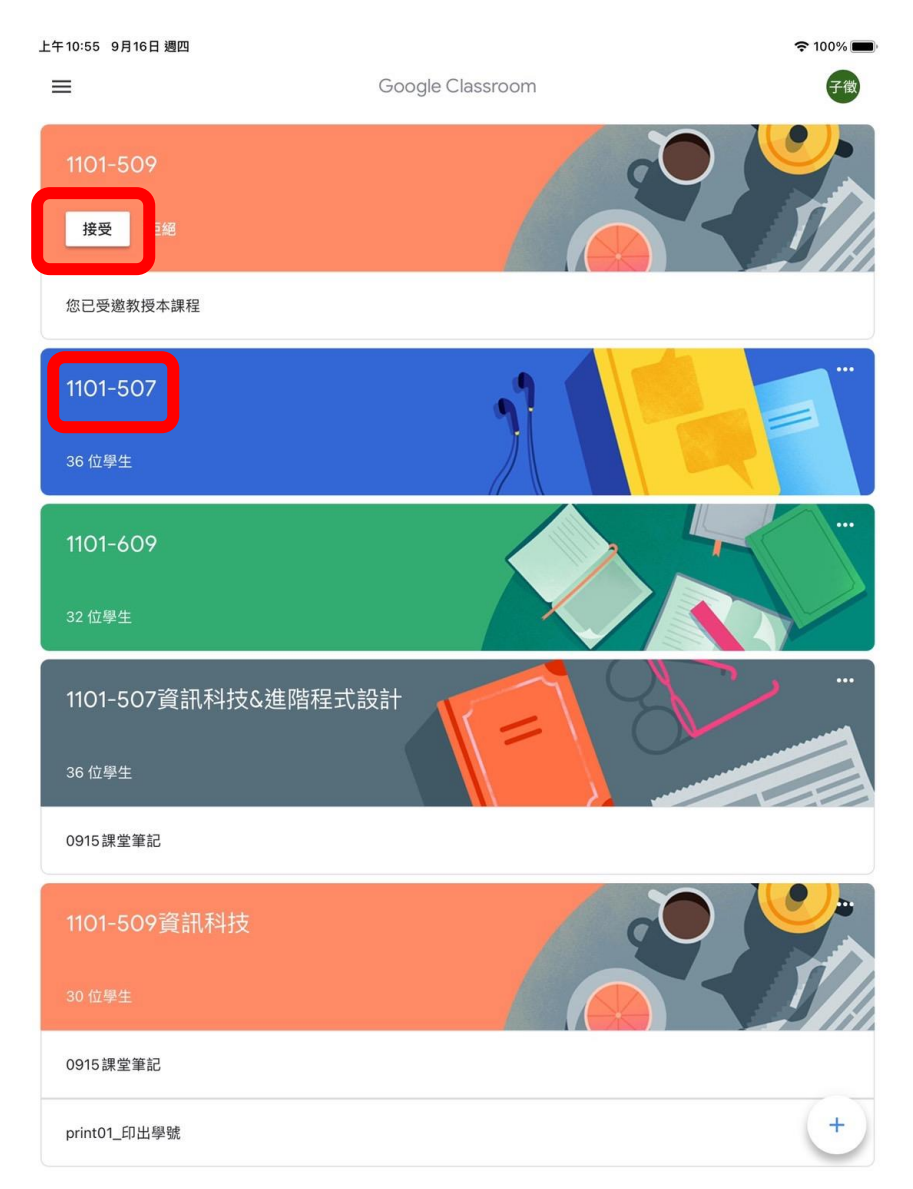

4. 進入 classroom 成功

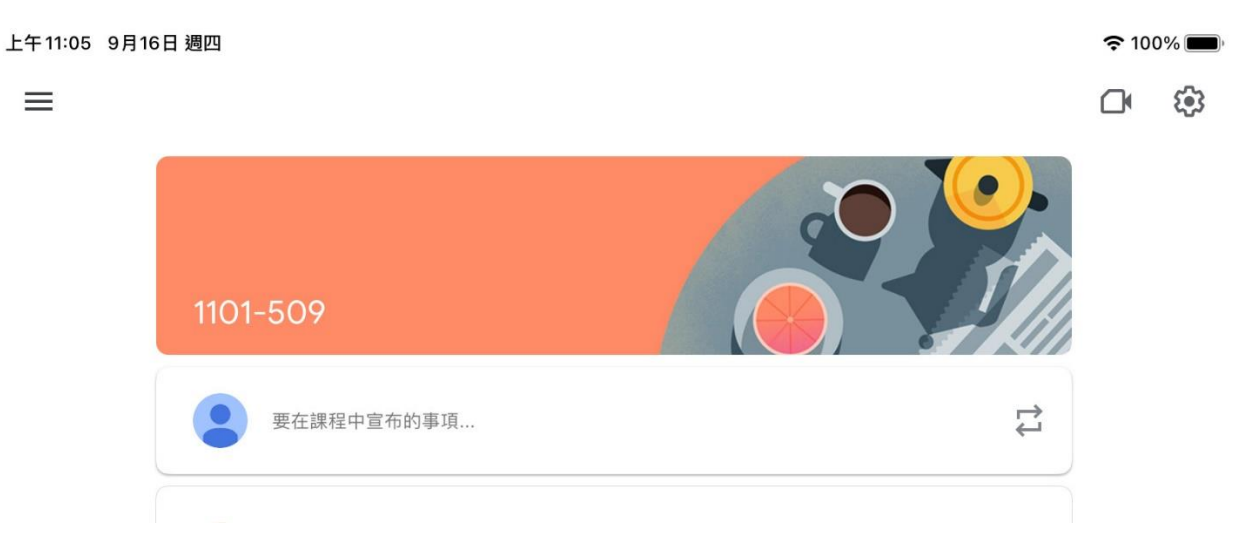

#### 建立 meet 直播

老師可使用班級內建的 meet 會議室,也可以自行建立個人 meet 會議室再提供給學生。如班級 meet 會議室因故導致無法使用時(如不知道哪位老師下課時沒有關閉會議室),請老師們立即改用

|                | 優點       | 缺點                 |
|----------------|----------|--------------------|
| 班級內建的 meet 會議室 | 簡單、置頂明顯  | 與其他老師共用,需老師們彼此多加留意 |
| 個人 meet 會議室    | 自主高、不受干擾 | 初次建立一次和張貼給學生       |

#### ■ 使用班級 meet 會議室

1. 點選右上角的攝影機圖示

務必於課堂開始前點擊連結進入

因為若沒有老師先開啟連結,學生會無法進入。

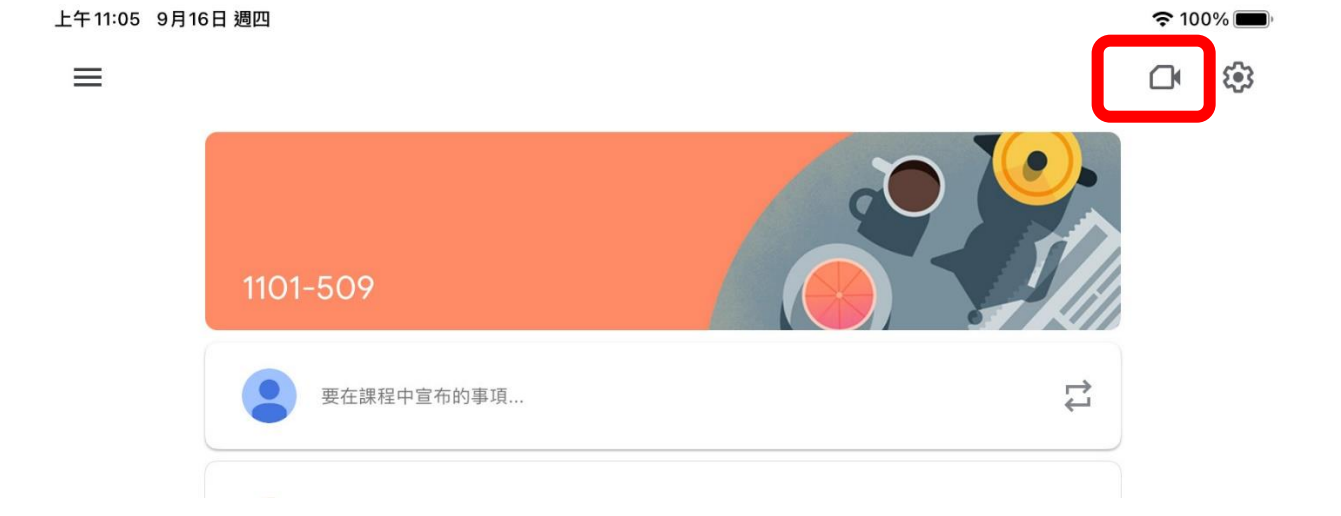

2. 啟用和允許系統設定

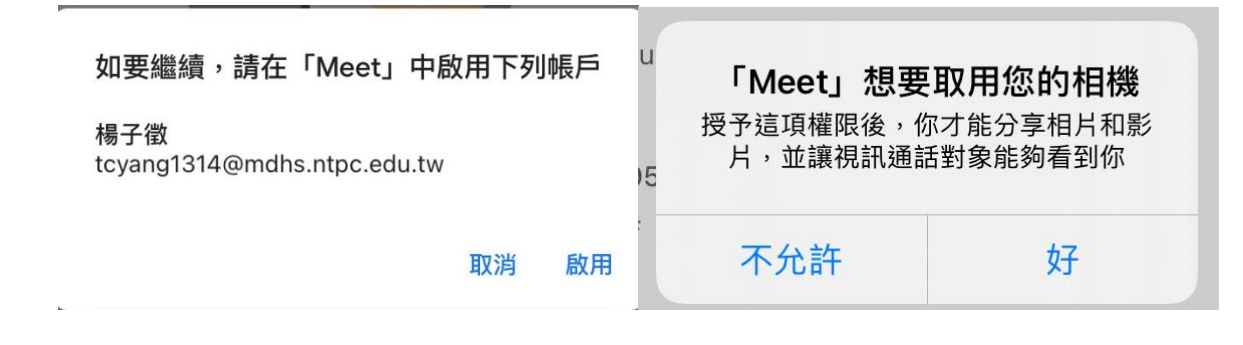

## 3. 點選加入開啟會議室上課

| ◀ Classroom 上午11:08 9月16日 週四 |                                                                                 | <b>रू</b> 100% 🔳 |
|------------------------------|---------------------------------------------------------------------------------|------------------|
| <                            |                                                                                 | ()               |
|                              | drzhkgdrsm                                                                      |                  |
|                              | <ul> <li>▶ 加入</li> <li>● 加入</li> <li>● 分享螢幕畫面</li> <li>你是這場會議的第一位參與者</li> </ul> |                  |

- 使用個人 meet 會議室
  - 1. 點選開啟 Meet

| 上午10:49 9月16日週四 |            |              |             |     | 중 100% 💻 |
|-----------------|------------|--------------|-------------|-----|----------|
| Photo Booth     | <b>捷</b> 徑 | ITunes Store | 提示          | 白板  | 課堂       |
| Classroom       | ¢#         | 雲媒硬碟         | Google Maps | (算表 | Ri fé    |
| Chrome          | YouTube    | Meet         | PDF Expert  |     |          |
|                 |            |              |             |     |          |
| C               |            |              |             | ✓   |          |

# 2. 點擊發起會議→發起即時會議

| 上午 11:15 9 | 月16日 週四          |      |      | <b>रू</b> 100% 🔳 |
|------------|------------------|------|------|------------------|
| ≡          |                  | 視訊會議 |      | 子徵               |
|            | 發起會議             |      | 加入會議 |                  |
|            | 取得會議參加資訊以便與其他人分享 |      |      |                  |
| D          | 發起即時會議           |      |      |                  |
| Ö          | 在 Google 日曆中安排會議 |      |      |                  |
| ×          | 關閉               |      |      |                  |

3. 點選分享邀請→拷貝

| 上午11:17 | 9月16日 週四       |                                                                    | • <del>?</del> 100%          | 6          |
|---------|----------------|--------------------------------------------------------------------|------------------------------|------------|
| ~       | uxw-gyyq-krj ▶ |                                                                    | <u></u>                      | <b>4</b> ) |
|         |                |                                                                    |                              |            |
|         |                |                                                                    | <b>不自楊子徵的 Meet 邀請</b>        |            |
|         |                | <b>内第</b><br>議的<br>你是這場會議的第一位參<br>你可以將加入會議的方式告你/u;                 | AirDrop         郵件         ● | 備忘錄 Cla    |
|         |                | meet.google.com/uxw-gyy<br>或撥打以下電話號碼:(US) 83<br>PIN 碼:301 648 837# | 拷貝                           | Ф          |
|         |                | ① 分享邀請                                                             | 儲存到檔案                        |            |
|         |                |                                                                    | Copy to PDF Expert           | PDF        |
|         |                |                                                                    | 編輯動作…                        |            |

### 4. 到 classroom 點選公告

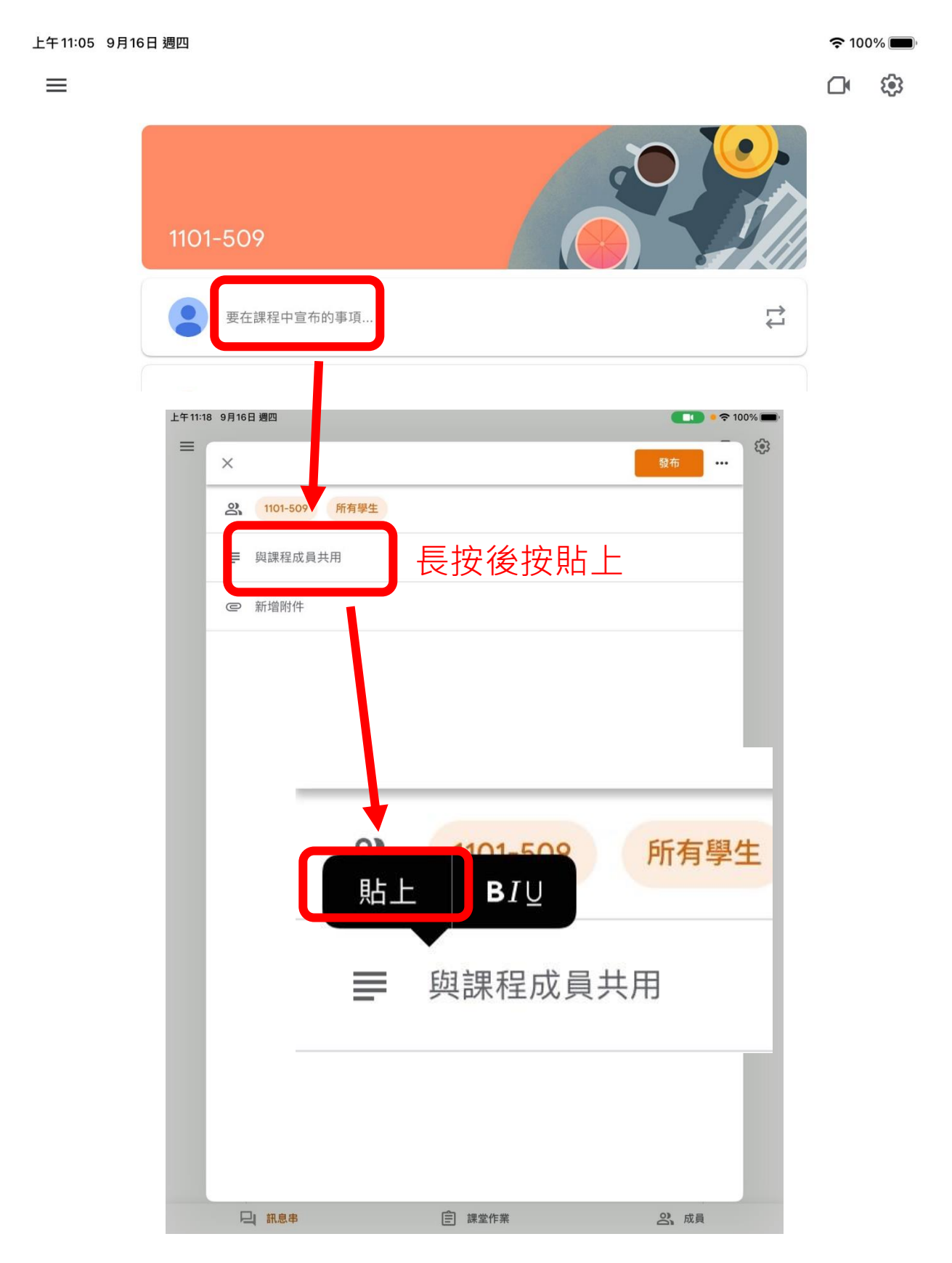

| 上午11:19 | 9月16 | 目週四 Classroom – 從 Meet 貼上                                                                                                    |
|---------|------|----------------------------------------------------------------------------------------------------|
| =       | ×    | 数布<br>・                                                                                                    |
|         | ିର୍ଘ | 1101-509 所有學生                                                                                                    |
|         |      | 楊子徵邀請你參加 Google Meet 視訊會議。<br>會議連結:https://meet.google.com/uxw-gyyq-krj<br>會議撥入號碼 (僅限音訊): (US) +1 262-891-8753 PIN 碼:301 648 837# |
|         | 0    | 新增附件                                                                                                    |
|         |      |                                                                                                    |

基本介面:

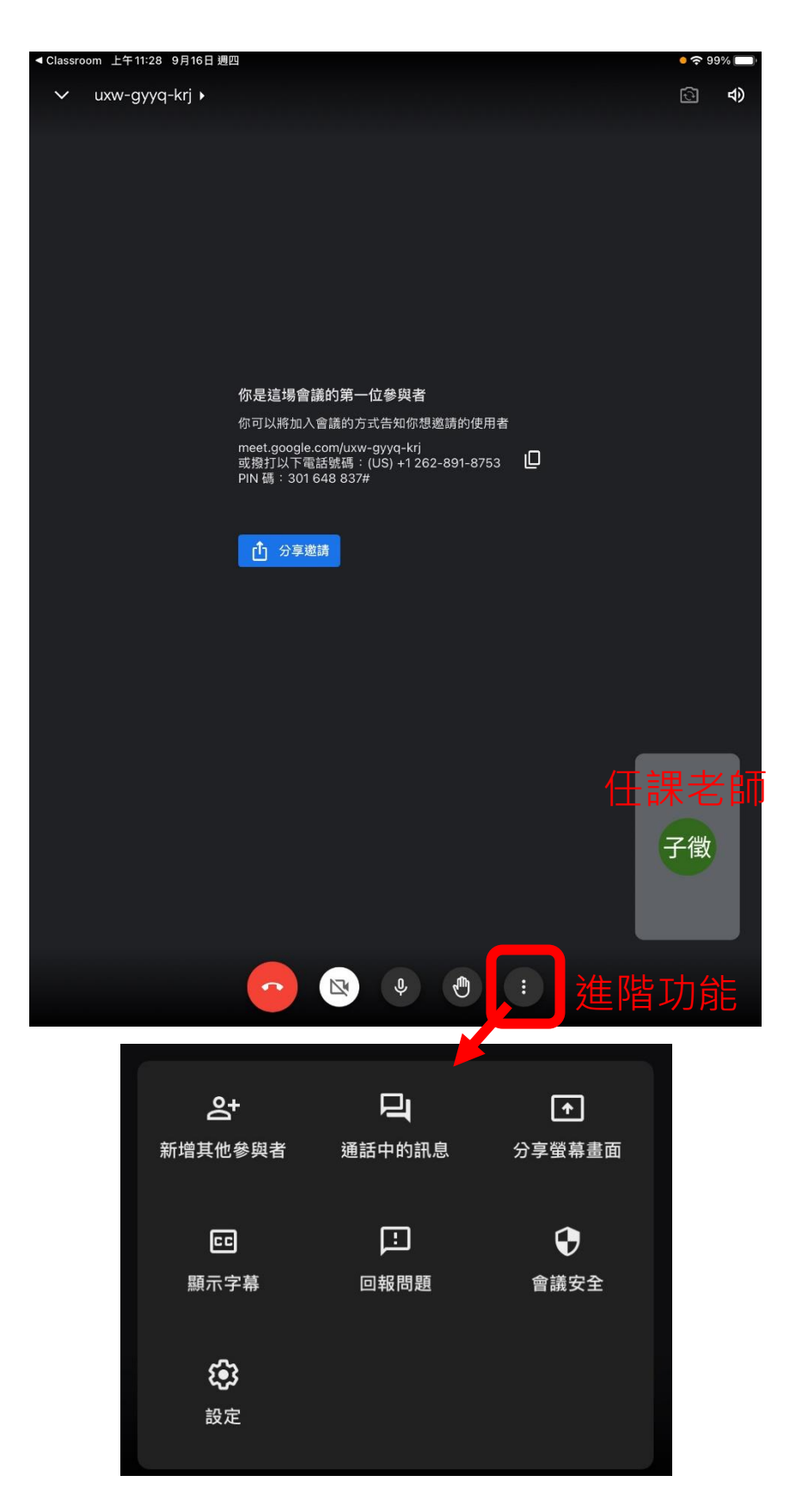

- 點名(確認成員)
  - 1. 點選進階功能→新增其他參與者

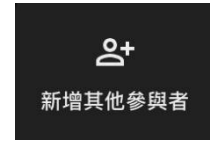

2. 查看有哪些同學進入會議室

| ,<br>参與者           | × |
|--------------------|---|
| Save attendance    |   |
| 2+ 新增成員            |   |
| Q、 搜尋使用者           |   |
| 通話中                |   |
| 💶 新北市立明德高中資訊 (你) 💃 | д |
| 會選者mis1<br>會議主辦人   | : |

3. 可以點選同學名稱右邊關閉麥克風

| m        | <b>管理者</b> mis1 (你)<br>會議主辦人 |                 | Ķ              | Д      |
|----------|------------------------------|-----------------|----------------|--------|
| 9        | 新北市立明德高中                     | 資訊組楊…           | •              | •      |
|          |                              |                 |                |        |
| 要為<br>訊組 | 通話中的所有人將<br>楊子徵設為靜音嗎         | 新北市立明<br>? 只有新圳 | 月德高中:<br>北市立明: | 資<br>德 |
| 高中<br>音。 | 資訊組楊子徵本人                     | 可以將自己           | 己取消靜           |        |
|          |                              | 取消              | 關閉麥克           | 圃      |
|          |                              |                 | Ð              |        |

■ 聊天室

1. 點選進階功能→通話中的訊息

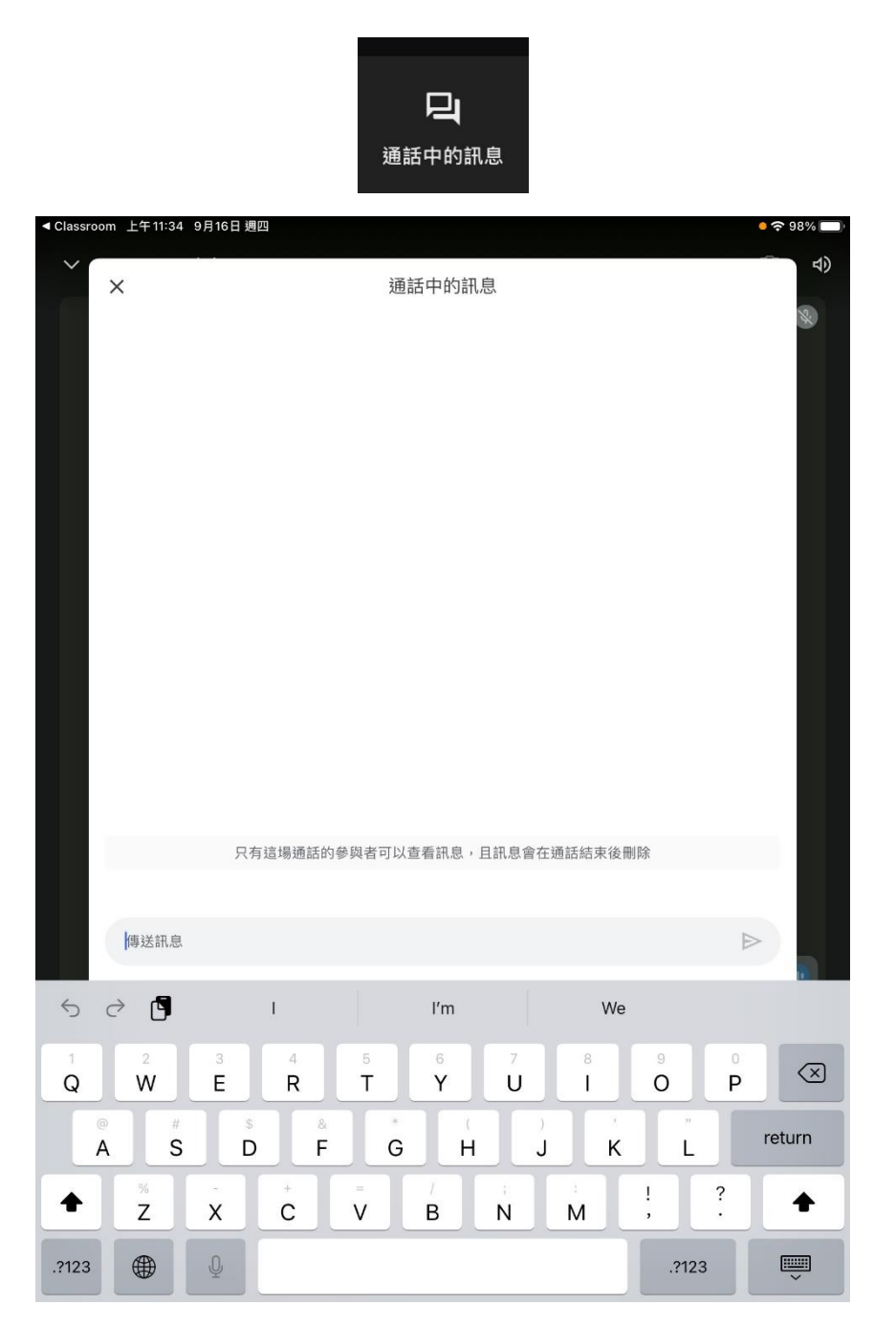

#### ■ 分享畫面

1. 點選進階功能→分享螢幕畫面

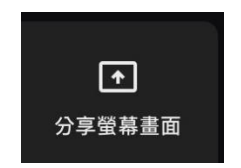

2. 點選開始直播(倒數三秒)

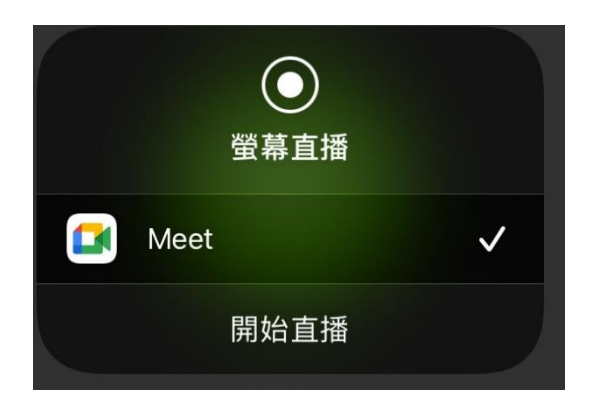

右上角會有紅色圖示顯示分享畫面中

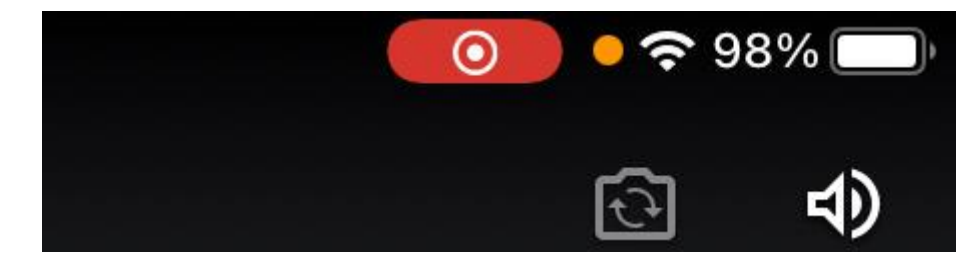

課程結束後,務必點選停止分享。

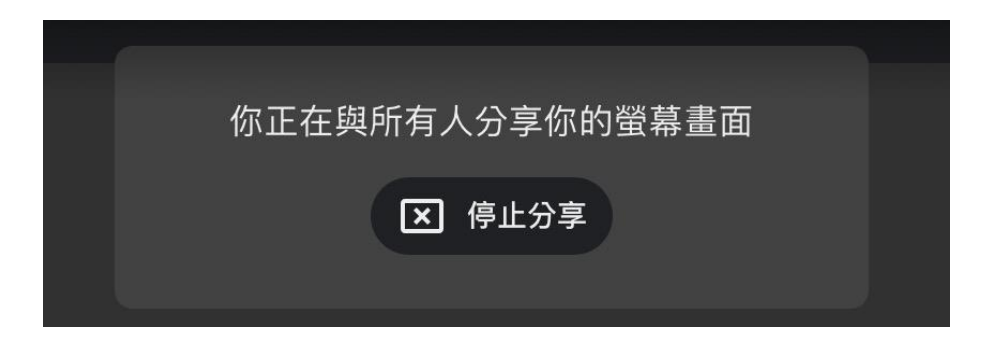

■ 使用「白板」、「書籍」進行上課

Ipad 優點在於可以直接在上面進行書寫,透過「白板」、「書籍」等 APP 可以提供老師書寫的平台。

◆ 白板(純空白頁面)

點選開啟白板→直接開始書寫上課。

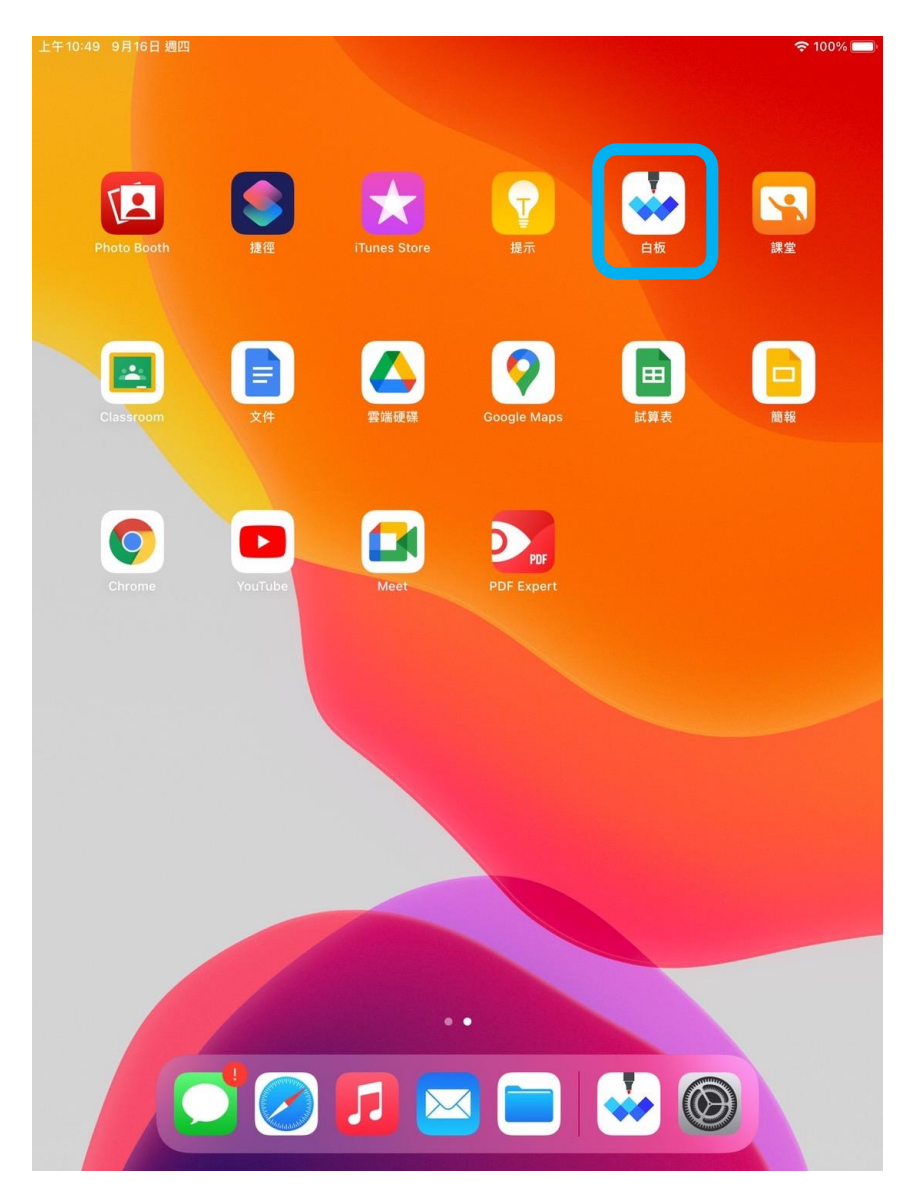

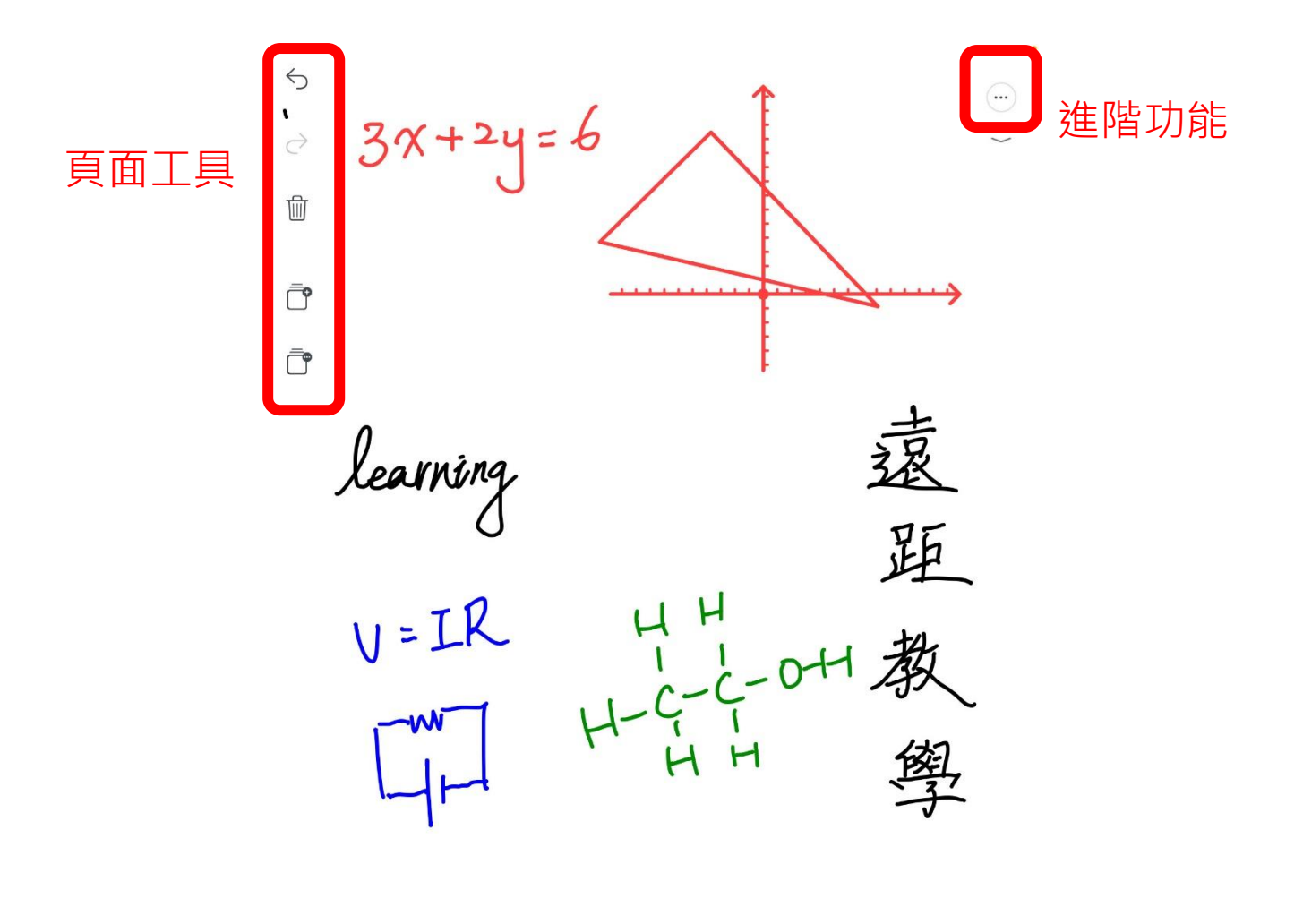

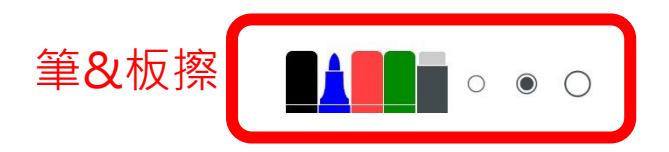

··· •

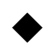

書籍(分享 pdf)

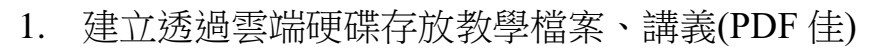

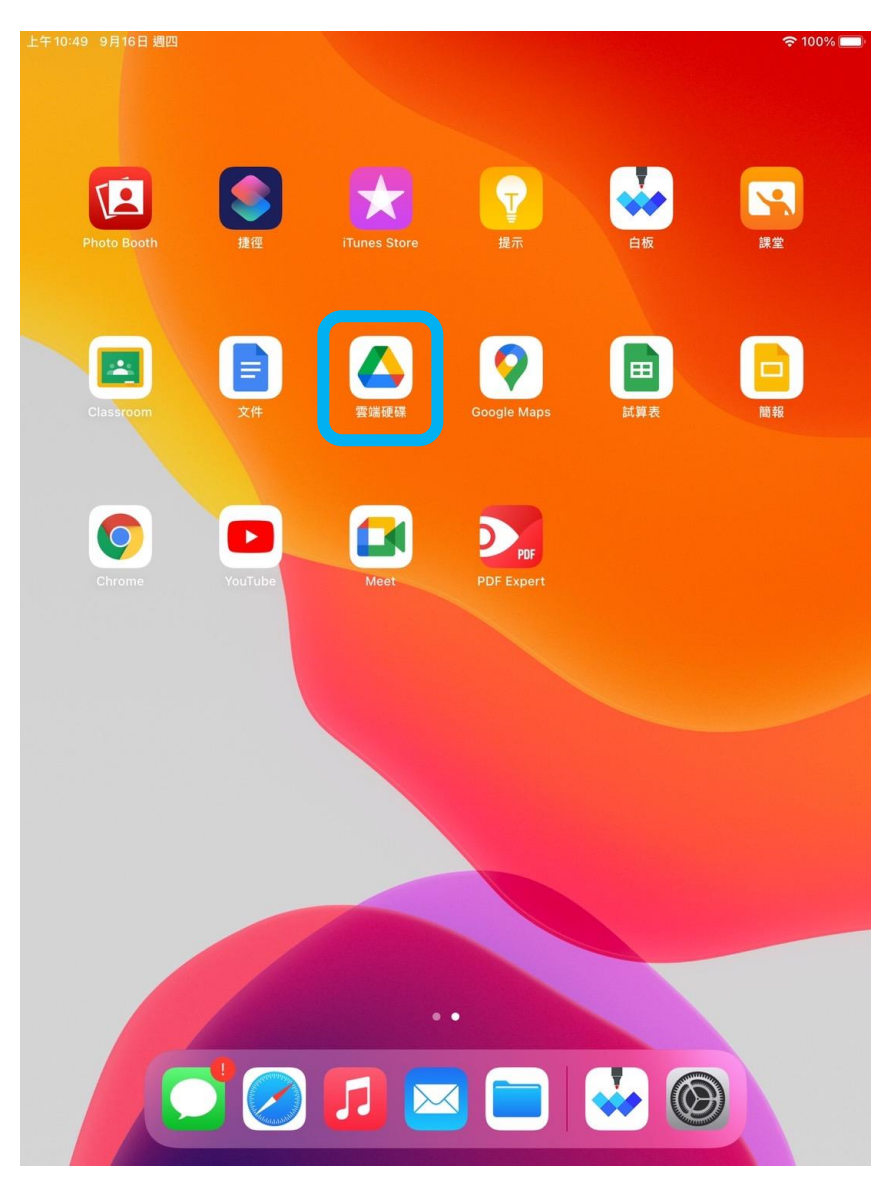

# 2. 找到檔案後點... →選擇開啟方式

| 我的雲端硬                                                                                                | 碟          |             | 共用雲端硬碟 |
|----------------------------------------------------------------------------------------------------|------------|-------------|--------|
| in de la dela del                                                                                    | of<br>Do   | 共用          |        |
| 8: (1993) 8: Shane 8:<br>(199<br>Shallon 9: 10: (199) 1: (1-1): (1993) 10: (1993) 10: (1993)<br>(199 | $\Delta$   | 新增至「已加星號」專區 |        |
|                                                                                                    | $\bigcirc$ | 允許離線存取      |        |
| 108資訊能力<br>競賽.pdf                                                                                    | 60         | 連結共用設定已關閉   |        |
|                                                                                                    | D          | 複製連結        |        |
| 3                                                                                                    |            | 傳送副本        |        |
|                                                                                                    | 4.0        | 開啟方式        |        |
|                                                                                                    | 0          | 重新命名        |        |
|                                                                                                    | +          | 新增至工作區      |        |
|                                                                                                    | ₽          | 移動          |        |
|                                                                                                    | Ľ          | 建立副本        |        |
|                                                                                                    | <b>(</b> ) | 詳細資料和活動     |        |
|                                                                                                    | <u>@</u> + | 新増雲端硬碟捷徑    |        |
|                                                                                                    | •          | 列印          |        |

**⑦** 優先

**。** 工作區 **2** 共用 檔案

3. 找到「書籍」後點擊開啟

|   | PDF         | •      |    | •••        |
|---|-------------|--------|----|------------|
| ŧ | PDF Expert  | 白板     | 書籍 | 更多         |
|   | 加入標記        |        |    | $\Diamond$ |
|   | 儲存到檔案       |        |    |            |
|   | Copy to PDF | Expert |    | POF        |
|   | 編輯動作…       |        |    |            |
|   |             |        |    |            |
|   |             |        |    |            |

4. 開啟後,點選上方的筆就可以開始書寫上課

| ≔                  | ₾              |                                          | 108資訊能力競賽                                                        |                         | $\odot$    | 小       | Q      | Д |
|--------------------|----------------|------------------------------------------|------------------------------------------------------------------|-------------------------|------------|---------|--------|---|
| Fibona             | acci! (copy)   |                                          |                                                                  |                         |            |         |        |   |
| 習題内<br>Fibonac     | 容 散石 1         | 1 2 3 5 8 13 21                          | 34 55 )的定義县:                                                     |                         |            |         |        |   |
| F0 = 0             |                | , , , , , , , , , , , , , , , , , , , ,  | , or an an and the second                                        |                         | D          |         |        |   |
| F0 - 0             |                |                                          | - P C                                                            | 17                      | 12         |         |        |   |
| F1 = 1             |                |                                          | itla                                                             | L== b,                  | L          |         |        |   |
| Fi = Fi            | -1 + Fi-2 (i≥= | -2)                                      |                                                                  |                         |            |         |        |   |
| 請寫一                | 支程式計算非         | 素一項 Fibonacci 數                          | 0                                                                |                         |            |         |        |   |
| 輸入說                | 明              |                                          | 7                                                                |                         |            |         |        |   |
| 每組測                | 試資料一列,         | ,各有一個整數 n(                               | 0<=n<=5000),代表要求的第                                               | 等幾個 Fabonacci 婁         | 收。         |         |        |   |
| 輸出說                | 明              |                                          |                                                                  |                         |            |         |        |   |
| 對每組                | 測試資料請輸         | 俞出第 n 個 Fibonad                          | cci 數。                                                           |                         |            |         |        |   |
| 自訂標                | 籖(選填)          |                                          |                                                                  |                         |            |         |        |   |
| 108 資              | 訊能力競賽          | F                                        |                                                                  |                         |            |         |        |   |
| <b>折</b> 弊提<br>解答節 | 何              |                                          |                                                                  |                         |            |         |        |   |
| 測試資                | 料              |                                          |                                                                  |                         |            |         |        |   |
| 1                  |                |                                          |                                                                  |                         |            |         |        |   |
| 5711               | 200            |                                          |                                                                  |                         |            |         |        |   |
| The Fil            | number for     | ber for 5 is 5 The<br>200 is 28057117299 | Fibonacci number for 7 is 13 Th<br>02510140037611932413038677189 | ie Fibonacci num<br>525 | ber for 11 | 15 89 T | he Fib |   |
|                    |                |                                          |                                                                  |                         |            |         |        |   |
|                    |                |                                          |                                                                  |                         |            |         |        |   |
|                    |                |                                          |                                                                  |                         |            |         |        |   |
|                    |                |                                          |                                                                  |                         |            |         |        |   |
|                    |                |                                          |                                                                  |                         |            |         |        |   |
|                    |                |                                          |                                                                  |                         |            |         |        |   |
|                    |                |                                          |                                                                  |                         |            |         |        |   |
|                    |                |                                          |                                                                  |                         |            |         |        |   |
|                    |                |                                          |                                                                  |                         |            |         |        |   |
|                    |                | A                                        |                                                                  |                         |            |         |        |   |
|                    | 5 2            |                                          |                                                                  |                         | +          |         |        |   |
|                    |                |                                          | - WA E                                                           |                         |            |         |        |   |

■ 離開通話&結束會議

1. 下課後,點選退出通話

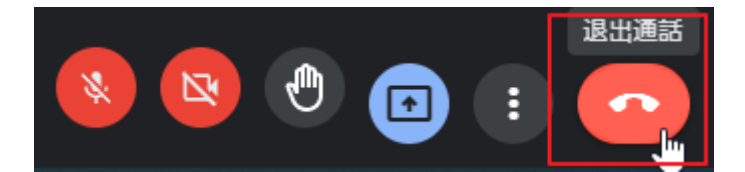

2. 務必點選「結束通話」

務必點選「結束通話」

務必點選「結束通話」

這樣學生才不會停留在會議室內,下節課的老師也能順利重新開啟會議。 如果老師進入時上一節課的老師還在裡面,「麻煩請上一節課的老師先結 束通話,再自行開啟,麻煩請上一節課的老師先結束通話,再自行開啟, 麻煩請上一節課的老師先結束通話,再自行開啟,」如此才會擁有此節課 的控制權。

× 要為所有人結束這場視訊通話嗎? 你可以停用快速存取功能。限制哪些人可以在 你離 開後加入這場通話,以及 場通 日後的所有 目前設定 快速存取 結束通話

### ● classroom 派發講義&作業

1. 點選上方課堂作業

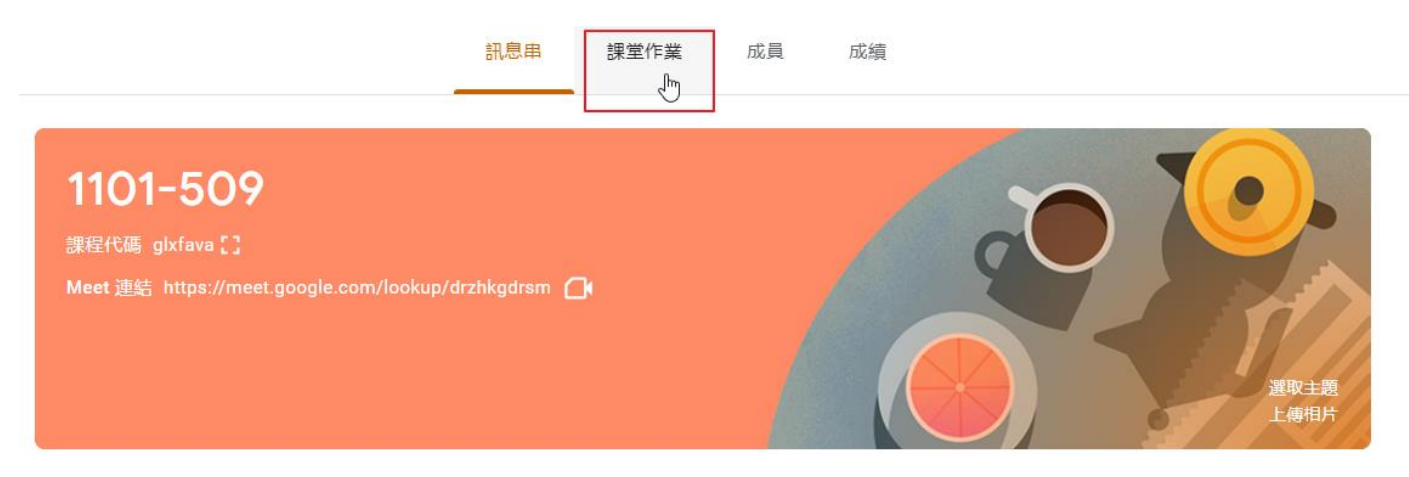

### 2. 初次進入請建立任課主題,以利分類各科作業

|    |        | 訊息串   | 課堂作業 | 成員   | 成績                       |             |
|----|--------|-------|------|------|--------------------------|-------------|
| +  | 建立     |       |      | Meet | <mark>首</mark> Google 日曆 | 課程雲端硬碟資料夾   |
| Ê  | 作業     |       |      |      |                          | :           |
| Ê  | 測驗作業   |       |      |      |                          |             |
| ?  | 問題     |       |      |      |                          | 張貼日期: 8月19日 |
|    | 資料     |       |      |      |                          | 張貼日期: 8月19日 |
| 11 | 重複使用訊息 | 代化    |      |      |                          | 張貼日期: 8月17日 |
|    | 主題     | 多動與交流 |      |      |                          | 張貼日期: 8月16日 |
|    |        | r     |      |      |                          | -           |

新增主題

k.

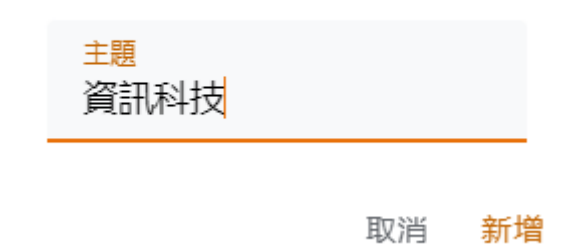

 出作業:點選作業,輸入標題、說明,並且設定主題、時間、分數,然後 點選右上角出作業即可。

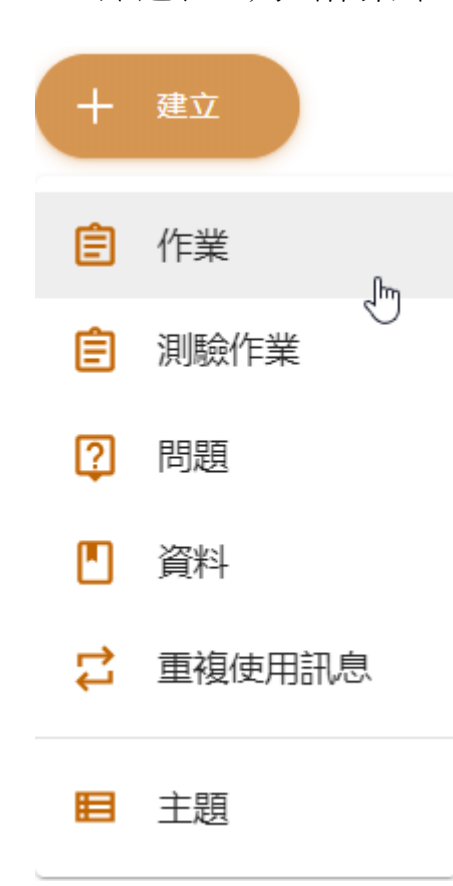

#### X 作業

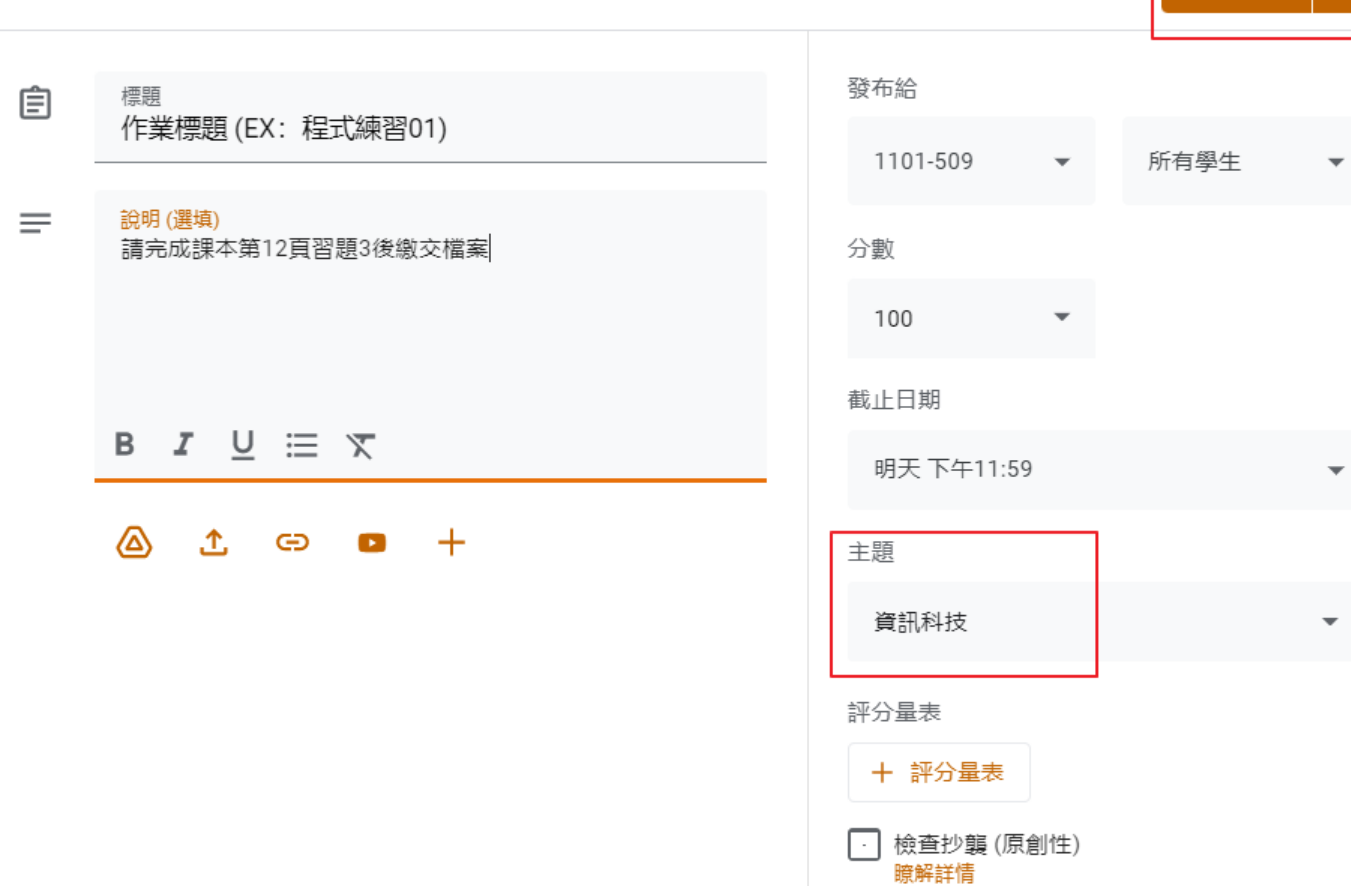

出作業